# HOW TO PURCHASE ELECTRICITY

- You must use a Smartphone
- Connect to mobile data or wifi
  - Summit Point Wifi SPTF Guest Password-SPTFGuest!
- Bluetooth must be turned on
- Location must be allowed <u>access within the app</u> or turned <u>on</u>
- Once your payment has been processed and the box is connected the <u>green light</u> on the box will turn <u>on</u>

# Apple Step By Step

# <u>ClearToken Tutorial Video (Apple).mp4</u>

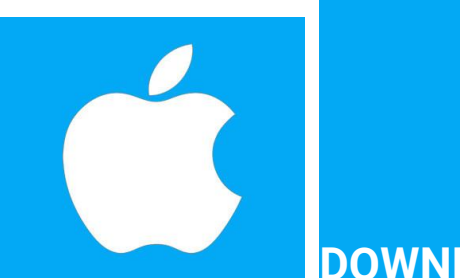

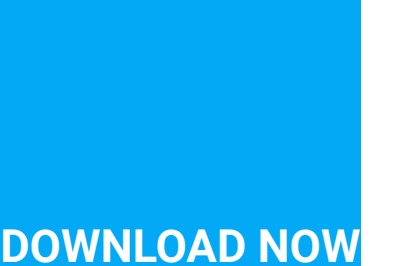

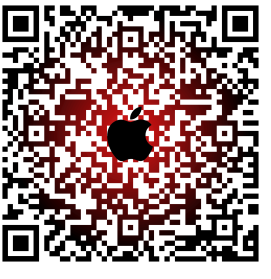

**Android Step By Step** 

<u>ClearToken Tutorial Video (Android).mp4</u>

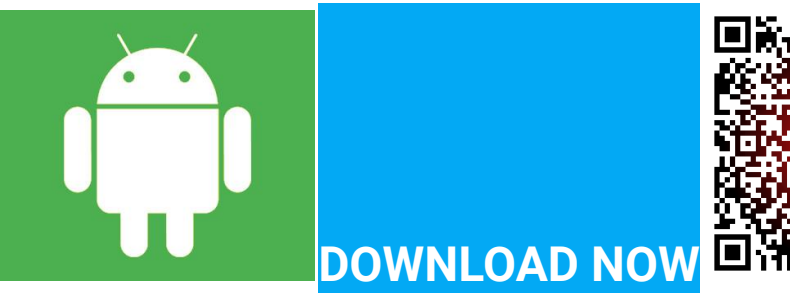

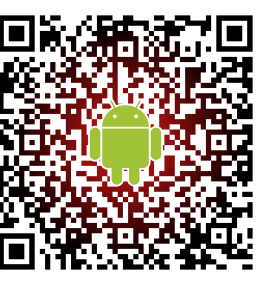

FAQ <u>https://www.cleartokenexchange.com/FAQ.aspx</u> and feel free to call with questions.

Stan Wolfson

720-373-7000 Contact me

Electric service \$25.00 per activation period

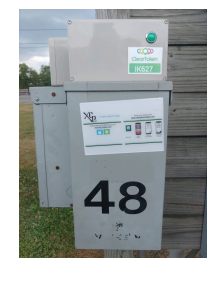

### If you prefer to read STEP BY STEP

# Apple screenshots shown below For Android scroll further down until you find the green Android logo

\$\$ amounts listed are EXAMPLES ONLY

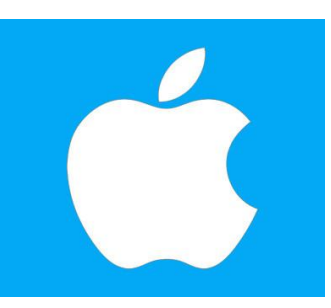

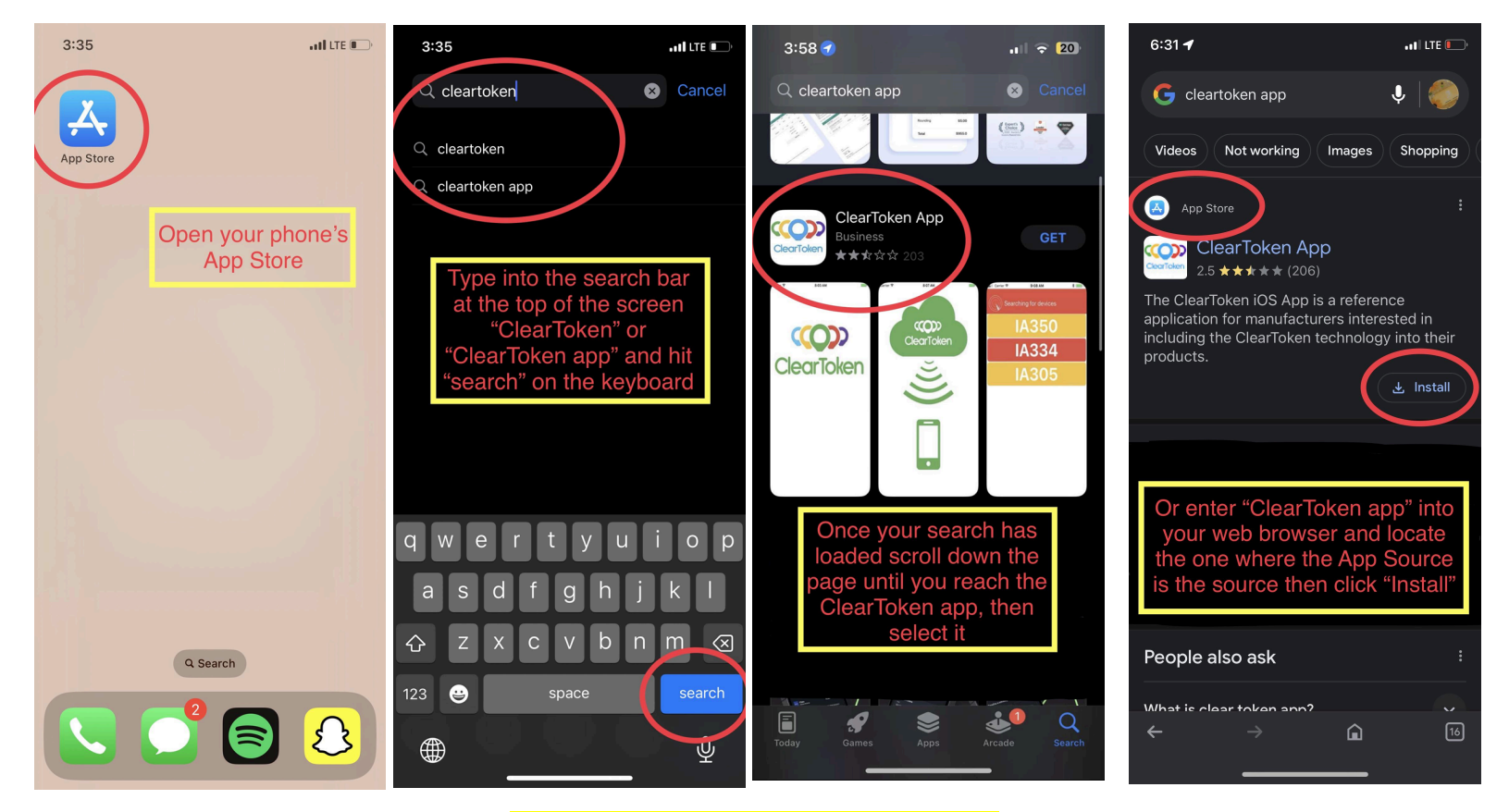

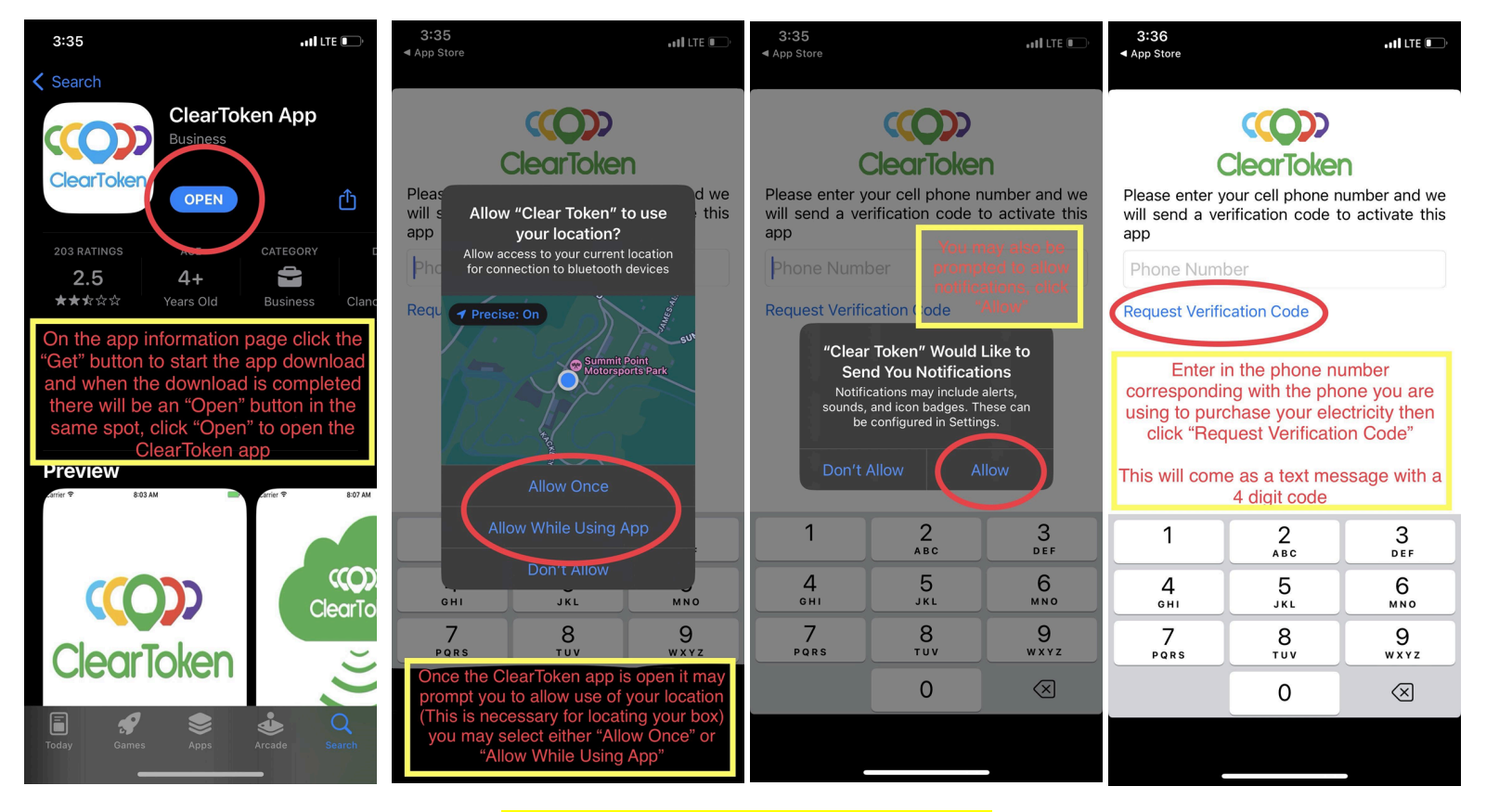

| 3:37                                         | all LTE 💽   | 5:25 ••• LTE •••                                                                                              | 3:36<br>◀ App Store                                                                                                    | •11 LTE 🕞        | 3:36<br>◀ App Store                                | • • • • • LTE 💽     |
|----------------------------------------------|-------------|----------------------------------------------------------------------------------------------------|----------------------------------------------------------------------------------------------------|------------------|----------------------------------------------------|---------------------|
| <0                                           |             |                                                                                                    |                                                                                                    | (-4.000)         |                                                    |                     |
| 8443100721><br>Text Message<br>Today 3:36 PM |             |                                                                                                    | Searching for devices                                                                                                   |                  | Add Funds                                          | ۲                   |
| ClearToken verification code:<br>9168        |             | You will be receiving a text message with a verification code if your phone number is correct: 1234567891     | This is the screen where electric box IDs                                                                               |                  | Receive alerts                                     |                     |
| Report Junk                                  |             | *The time it takes to recieve the text verification code depends on your coverage and carrier                 | will show up, if it says<br>"Searching for devices"<br>at the top it is roaming                                         |                  | Check Balances                                     | Ð                   |
| Check your text mess<br>to find your 4 dig   | sages<br>it | Continue                                                                                                    | for nearby boxes                                                                                                    |                  | Usage History                                      | Ð                   |
| verification code                            | •           | Your phone number is shown at the end of the instruction paragraph, if it                                     | Hit the 3 bars on the to                                                                                                | p right of       | Opt out of Rewards                                 |                     |
|                                              |             | is incorrect click to back arrow on<br>the top left of the screen to go back<br>and enter in the phone number | the screen to start the process<br>of adding funds to your app,<br>this is needed before selecting<br>a box to purchase | Request Service  | Ð                                                  |                     |
|                                              |             | again                                                                                                    |                                                                                                    | Click "Add Funds | s"                                                 |                     |
|                                              |             | If it is correct and you find the verification code in your messages, enter it and click "Continue"           |                                                                                                    |                  | This will automatically se<br>www.cleartokenexchan | nd you to<br>ge.com |
| O' 🔺 Text Message                            | Q           | 0 🛛                                                                                                    |                                                                                                    |                  | by putting it into your wel                        | o browser           |
| 🌸 🙏 «Cash 🥠 😨                                | (8)         |                                                                                                    |                                                                                                    |                  |                                                    |                     |

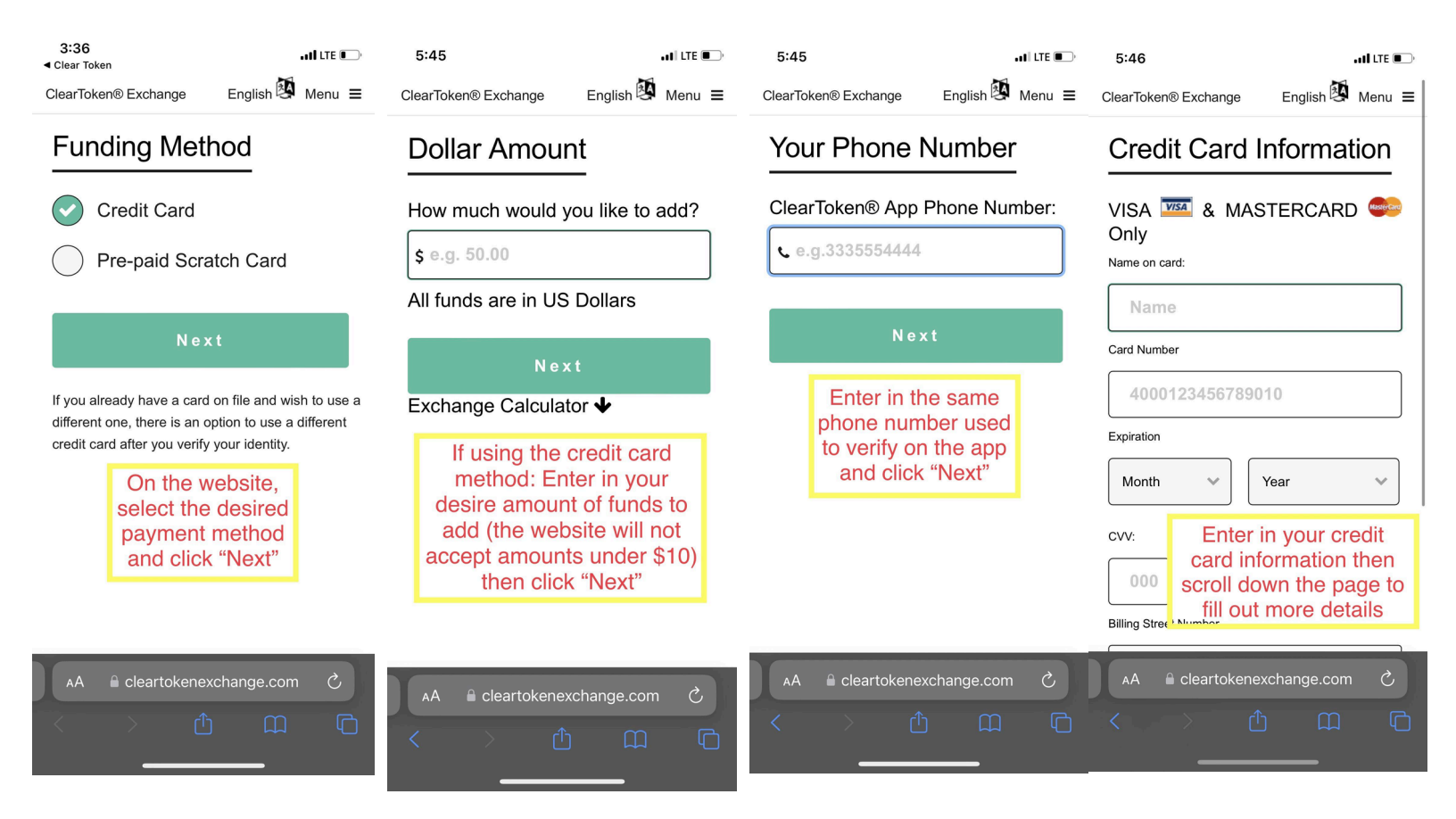

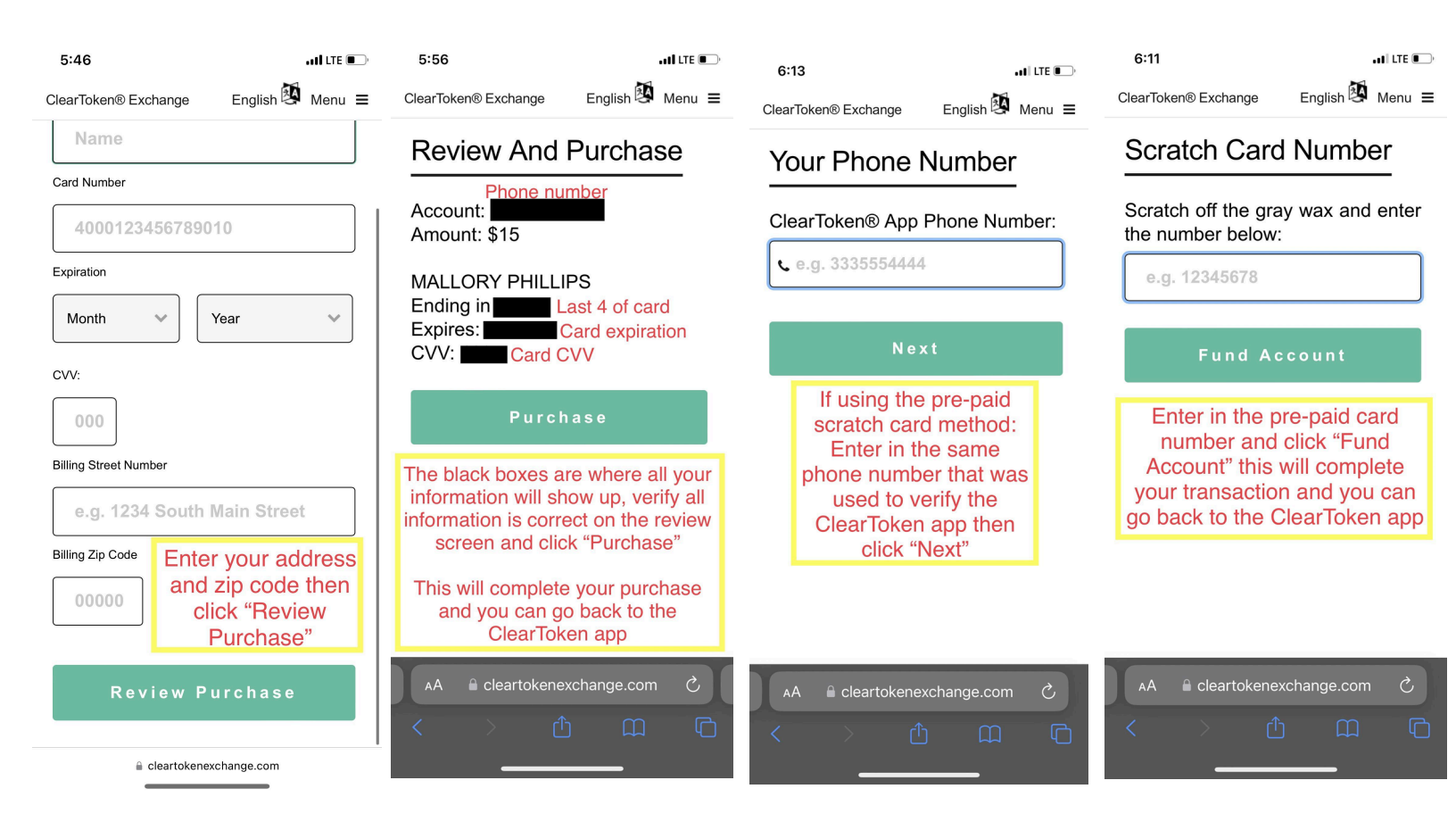

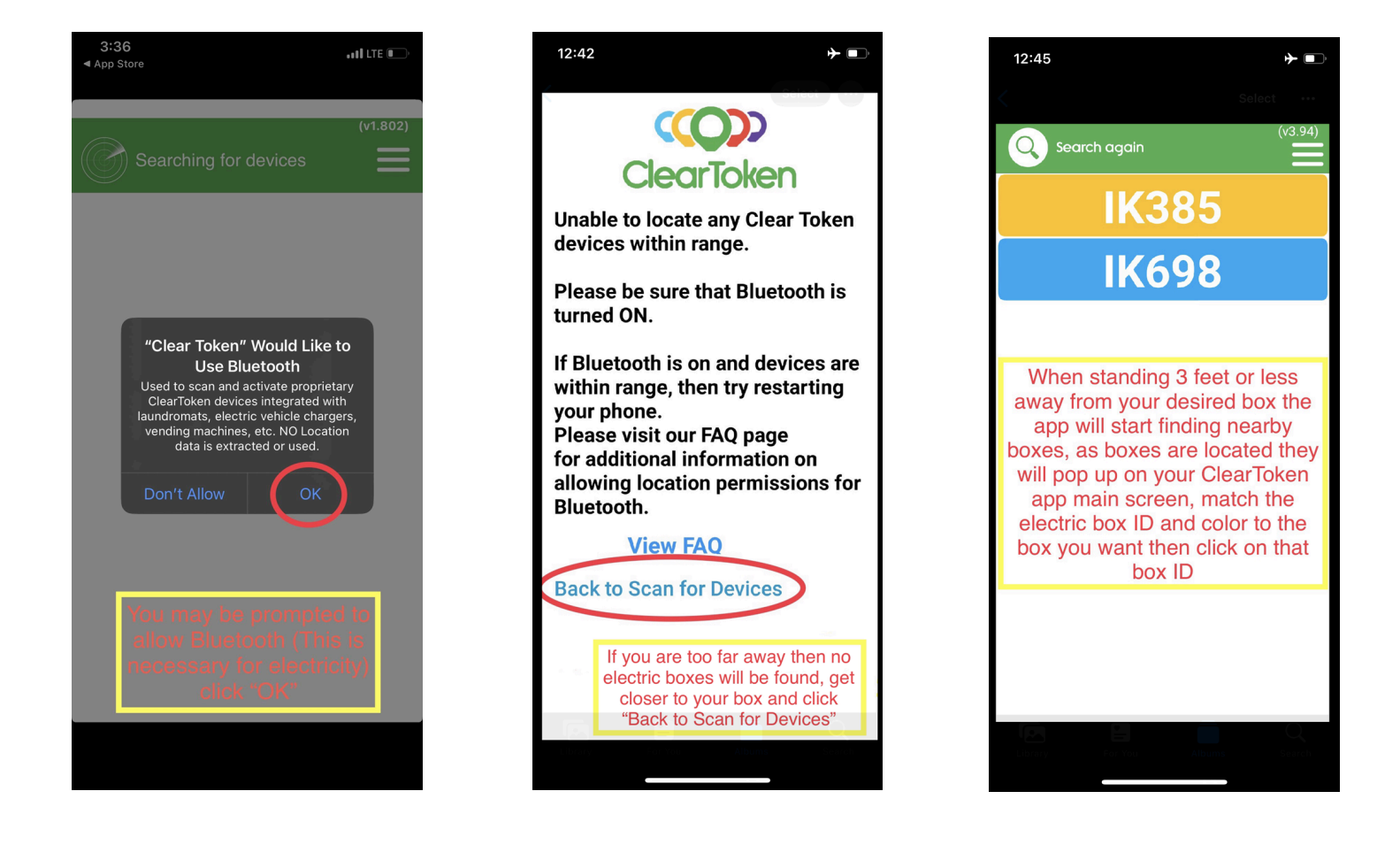

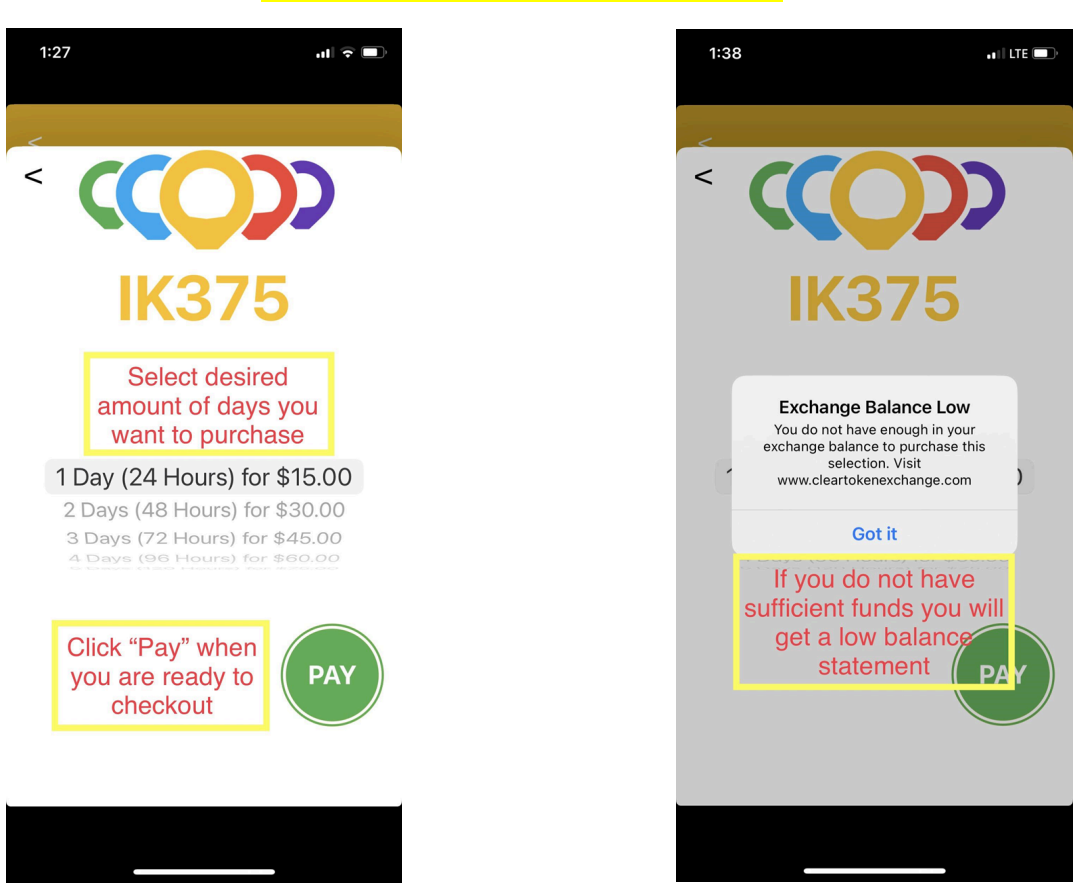

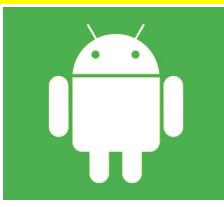

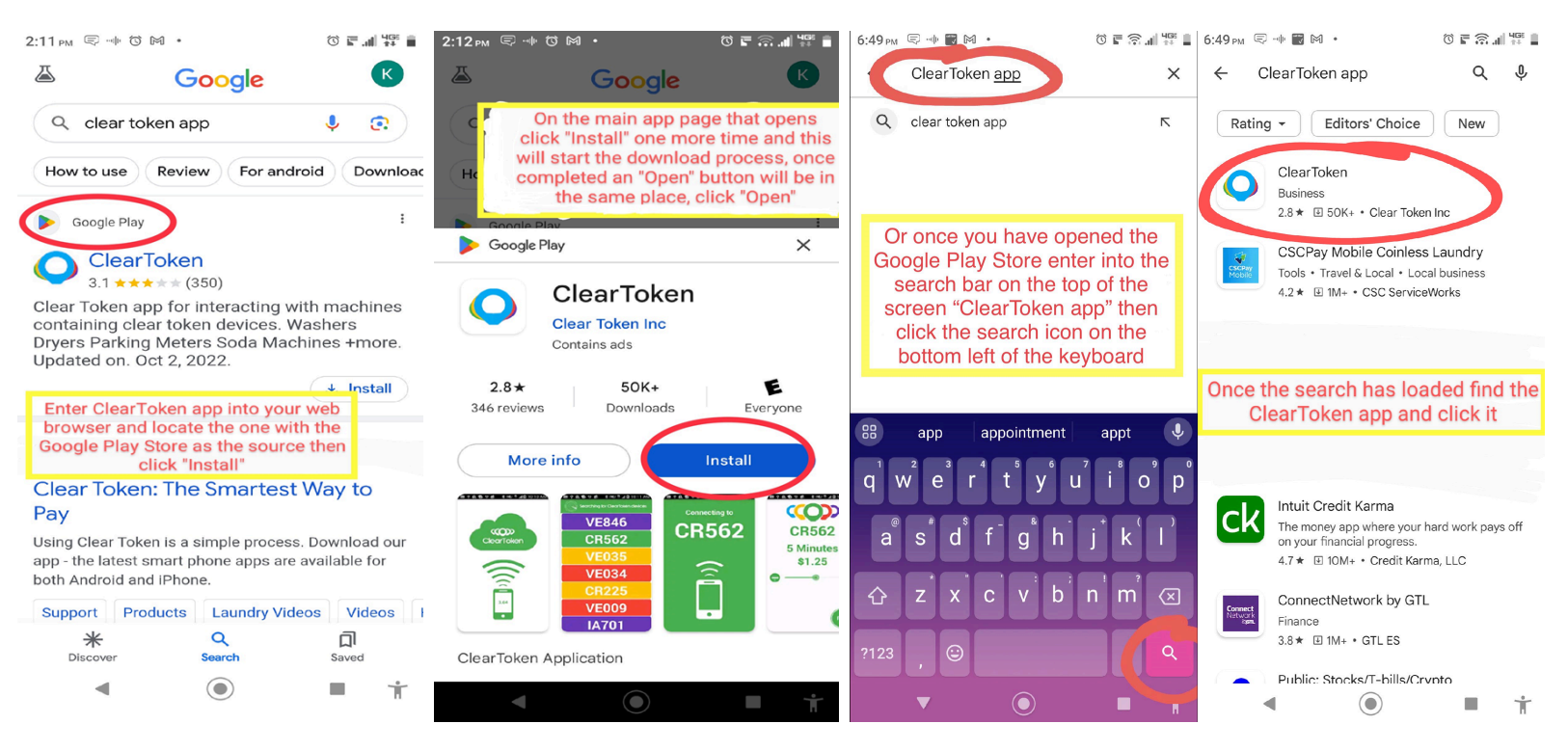

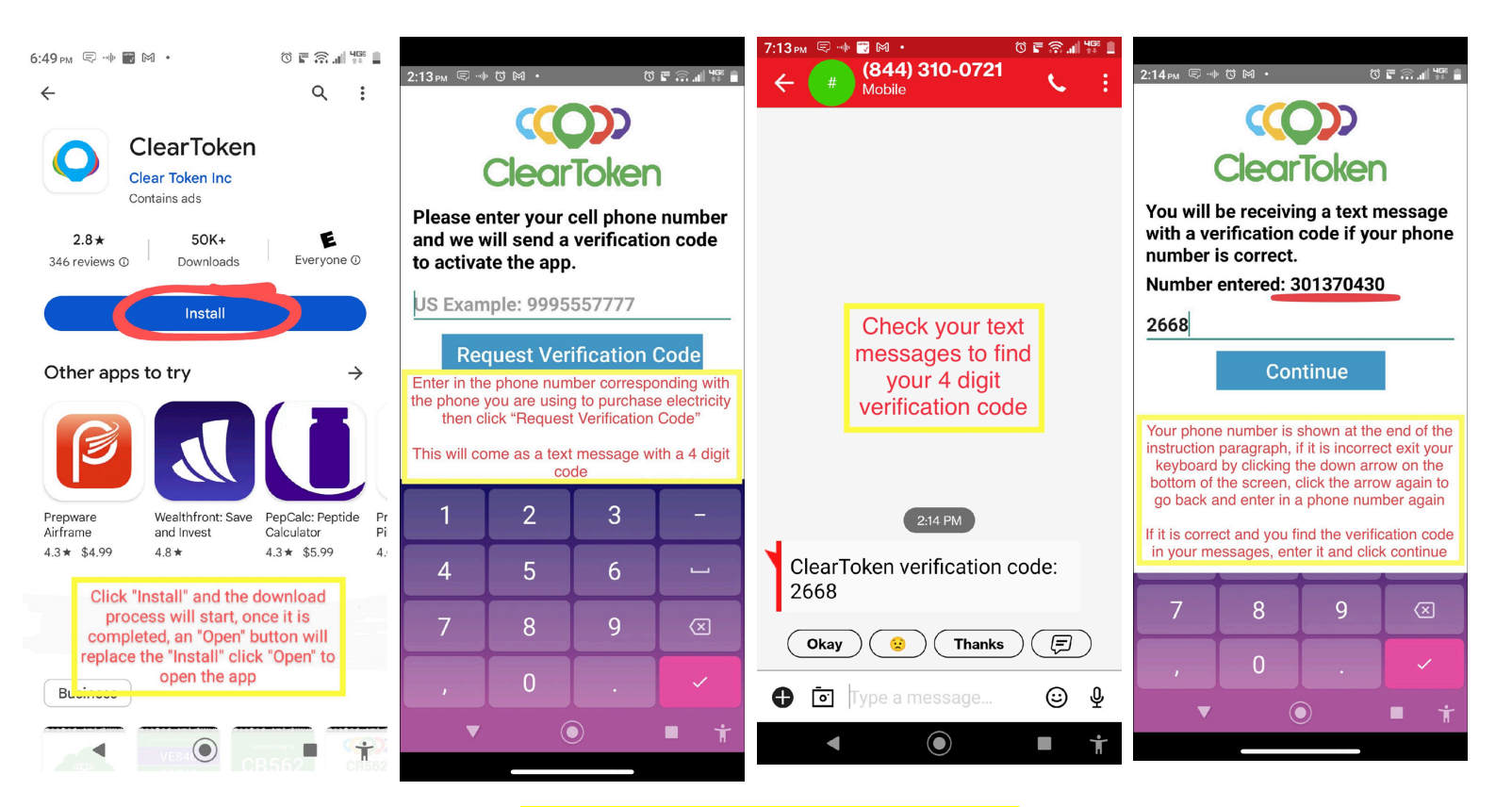

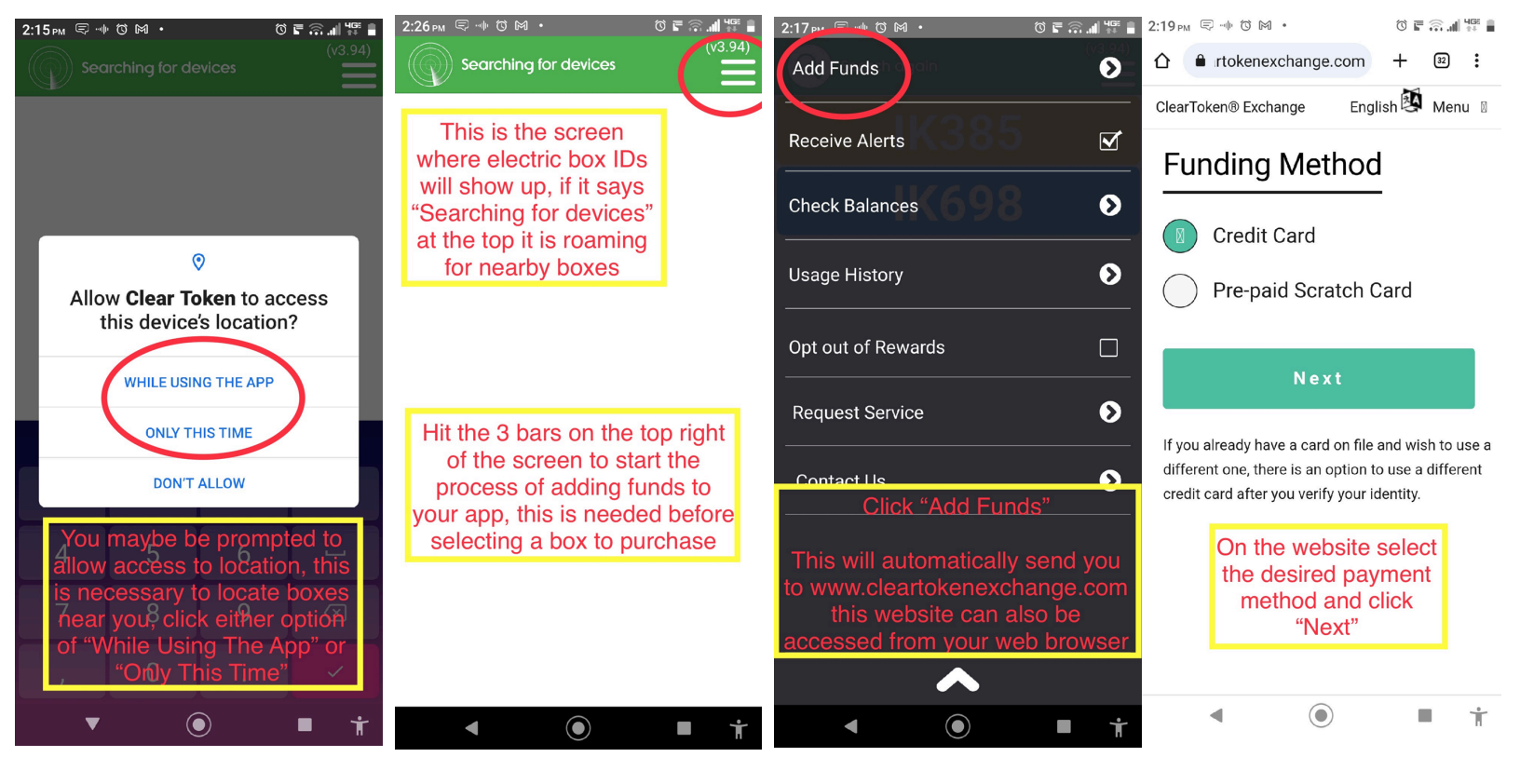

| 2:20 PM 🗟 🖷 🕅 🖲 🕅 🖓 🖬 👘                                                         | 2:22 PM ਵ ™ © M · © ∎ බ                                                            | 2:23 PM 〒 → ♡M · ♡ ■ ??                                                                     | 2:23 PM 〒 → ♡M · ♡ ■ ??                                                                   |  |
|---------------------------------------------------------------------------------|------------------------------------------------------------------------------------|---------------------------------------------------------------------------------------------|-------------------------------------------------------------------------------------------|--|
| ☆ ● rtokenexchange.com + ☑ :                                                    | ☆ ● rtokenexchange.com + ☑ :                                                       | ☆ ● rtokenexchange.com + ☑ :                                                                | ☆ ● rtokenexchange.com + ☑ :                                                              |  |
| ClearToken® Exchange English 🔯 Menu 😑                                           | ClearToken® Exchange 🛛 English 🔯 Menu ☰                                            | ClearToken® Exchange English 🔯 Menu ☰                                                       | ClearToken® Exchange English 🕸 Menu ☰                                                     |  |
| Dollar Amount                                                                   | Your Phone Number                                                                  | Credit Card Information                                                                     | Expiration                                                                                |  |
| How much would you like to add?                                                 | ClearToken® App Phone Number:                                                      | VISA 🊾 & MASTERCARD 🥯                                                                       | Month Vear V                                                                              |  |
| \$ e.g. 50.00                                                                   | • ••3••••••                                                                        | Name on card:                                                                               |                                                                                           |  |
| All funds are in US Dollars                                                     |                                                                                    | Name                                                                                        | 000                                                                                       |  |
| Next                                                                            | Next                                                                               | Card Number                                                                                 | Billing Street Number                                                                     |  |
| Exchange Calculator 🛨                                                           | Enter in the same<br>phone number used<br>to verify on the app<br>and click "Next" | 4000123456789010                                                                            | e.g. 1234 South Main Street                                                               |  |
| If using the credit card<br>method: Enter in your<br>desired amount of funds to |                                                                                    | Expiration<br>Month Vear V                                                                  | Billing Zip Code Enter in your<br>address and zip<br>code then click<br>"Review Purchase" |  |
| add (the website will not<br>accept amounts under \$10)<br>then click "Next"    |                                                                                    | cw:Enter in your credit000card information thenscroll down the pageto fill out more details | Review Purchase                                                                           |  |
| <ul> <li>● ■ †</li> </ul>                                                       | < (i) I i                                                                          | < <b>● ■ †</b>                                                                              | < <b>● ■ †</b>                                                                            |  |

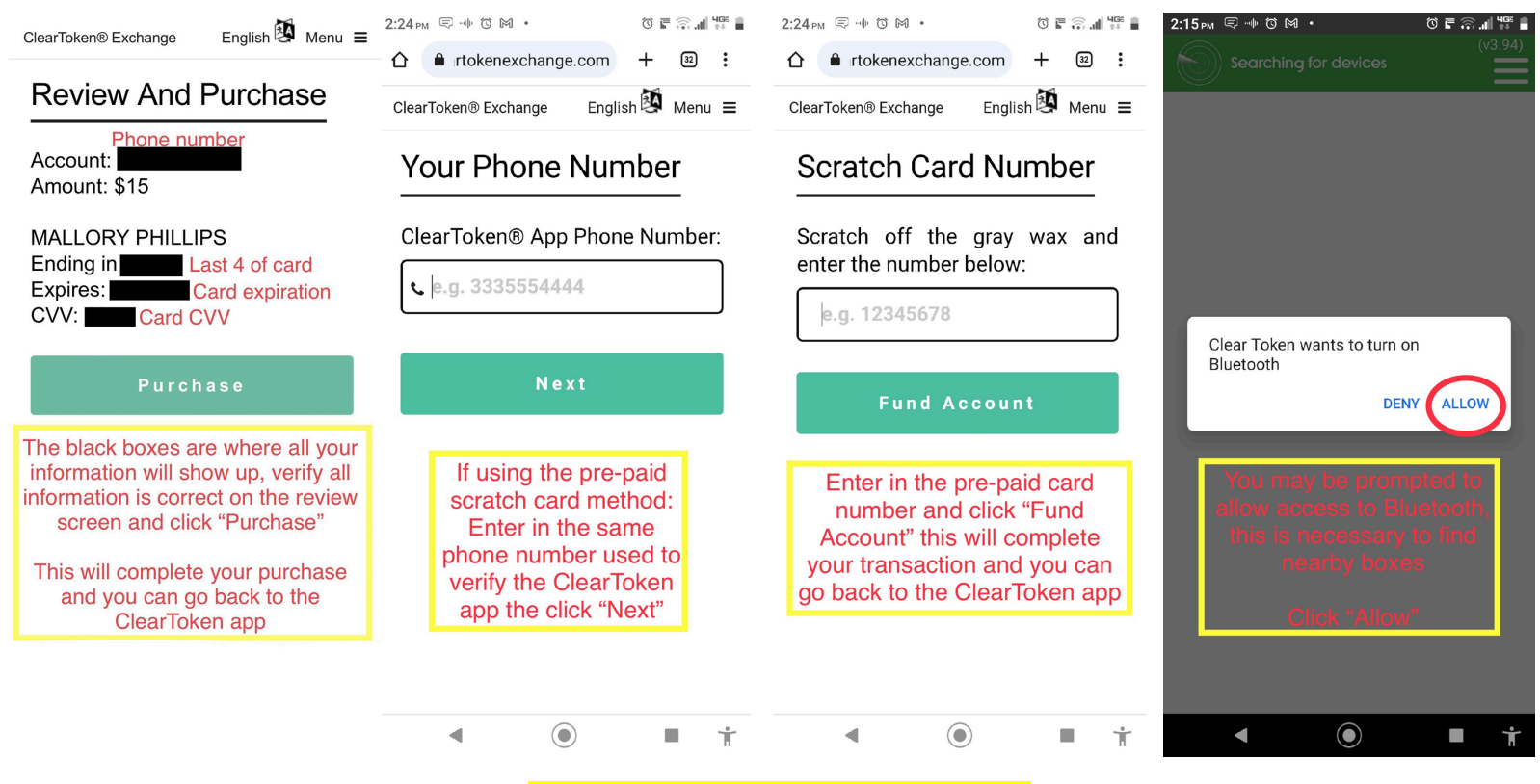

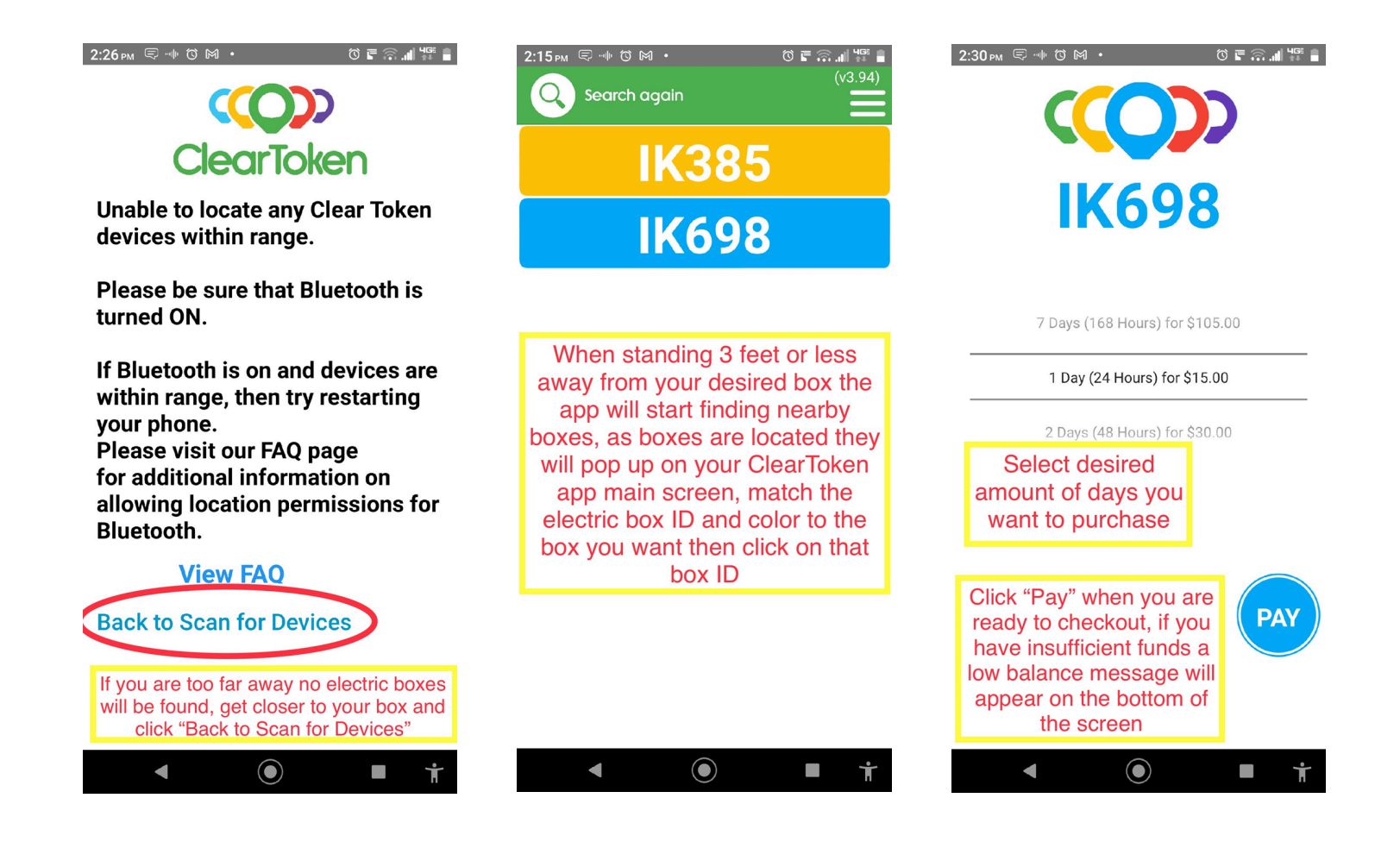